## คำแนะนำการใช้โปรแกรมช่วยสรุปทายาทผู้มีสิทธิรับเงิน กบข. และจัดทำแบบขอรับเงินกรณีสมาชิกเสียชีวิต

1. เข้าสูโปรแกรมที่ <u>http://www.gpf.or.th/verify</u> และคลิก "โปรแกรมช่วยสรุปทายาทผู้มีสิทธิรับเงิน กบข."

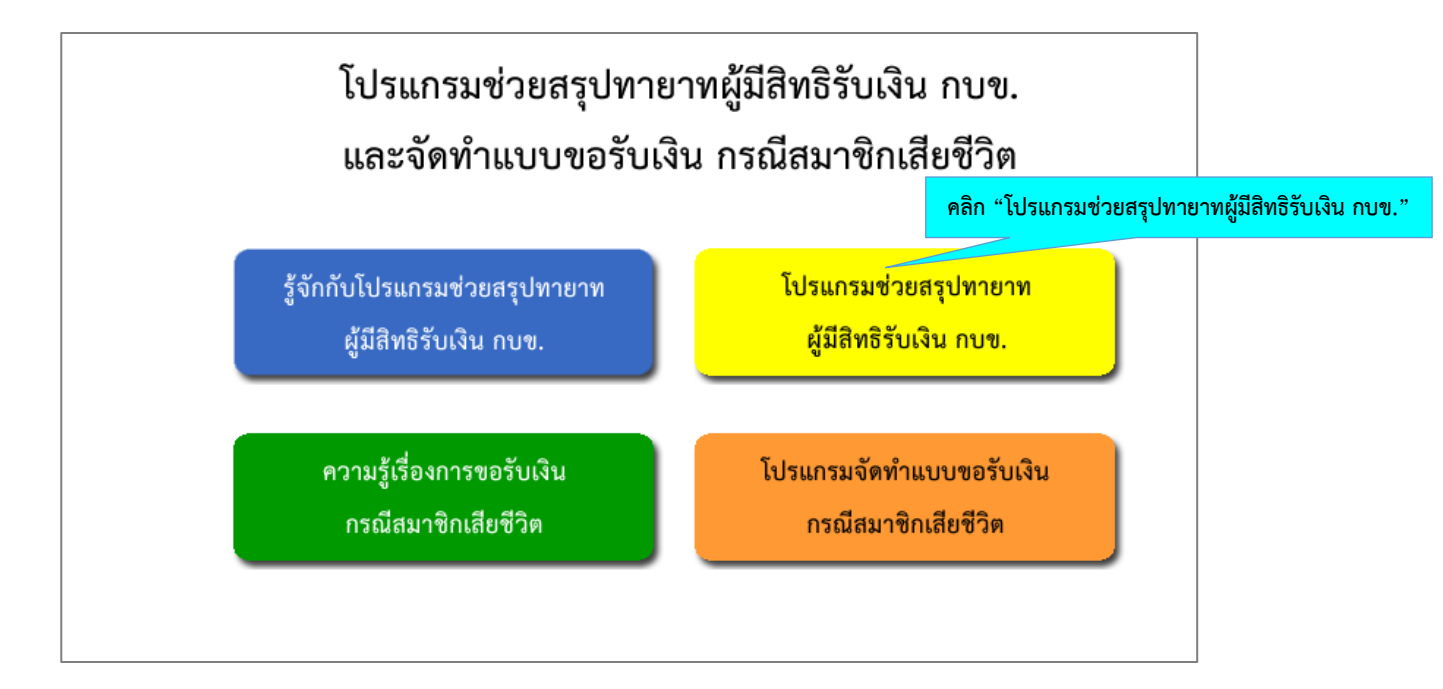

2. ใส่เลขประจำตัวประชาชนของสมาชิก กบข. ที่เสียชีวิต หากไม่ใช่สมาชิก กบข. จะไม่สามารถดำเนินการต่อได้

| โปรแ               | เกรมช่วยสรุปทายาทผู้มีสิทธิรับเงิน | กบข.                                            |                         |
|--------------------|------------------------------------|-------------------------------------------------|-------------------------|
| เลขประจำตัวประชาชน |                                    | บันทึก                                          | n oda ao                |
|                    |                                    | ไส่เลขประจำตัวประชาชน 13 ห<br>แล้วคลิก "บันทึก" | ลักของสมาชิกทีเสียชีวิต |
|                    |                                    |                                                 |                         |

 เมื่อใส่เลขประจำตัวประชาชนของสมาชิก กบข. ที่เสียชีวิต แล้วคลิก "บันทึก" จะเข้าสู่หน้าจอ "บันทึกข้อมูลรายใหม่" ให้คลิก "ดำเนินการต่อ" เพื่อรับทราบและยอมรับ "ข้อตกลงและเงื่อนไขการใช้บริการ"

|                                                                                                    | บันทึกข้อมูลรายใหม่                                                                                                    |                                                                                                    |
|----------------------------------------------------------------------------------------------------|----------------------------------------------------------------------------------------------------|----------------------------------------------------------------------------------------------------|
| การบันทึกข้อมูลรายใหม่ใน "โปรแกรมช่วยส<br><u>และพาณิชย์ของสมาชิกที่เสียชีวิต ประกอบด้วยบุ</u><br>เปลี่ยนแปลงไปจากเดิมที่ได้เคยบันทึกได้<br>ดังนั้น ในชั้นตอนของการคัดกรองทายาท<br>"โปรแกรมจัดทำแบบขอรับเงินกรณีสมาชิกเสียชีวิต<br>ทายาทผู้มีสิทธิรับเงิน กบข." แล้ว | รุปทายาทผู้มีสิทธิรับเงิน กบข." <u>เป็นการช่วยคัดกรองว่าทาย</u><br><u>คคลใดบ้าง</u> ซึ่งผู้ใช้บริการอาจปรับปรุงข้อมูลทายาทฯ ในม<br>ๆ ผู้ <u>ใช้บริการยังไม่ต้องบันทึกรายละเอียดที่อยู่และวิธีการรั</u><br>" ซึ่งจะดำเนินการได้หลังจากผู้ใช้บริการได้รับ "รายงานสรุ | <u>าทผู้มีสิทธิรับเงิน กบข. ตามประมวลกฎหมาย</u><br>กายหลังหากพบว่าข้อเท็จจริงเกี่ยวกับทายาทฯ<br><u>บเงินของทายาทๆ</u> แต่จะบันทึกข้อมูลดังกล่า<br>ปทายาทผู้มีสิทธิรับเงิน" จาก "โปรแกรมช่วยส |
| ย้อนกลับ                                                                                                    | ดำเนินการต่อ                                                                                                    | กลับสู่หน้าหลัก                                                                                                    |

### ข้อตกลงและเงื่อนไขการใช้บริการ

ผู้ใช้บริการรับทราบและตกลงยอมรับว่า

- โปรแกรมช่วยสรุปทายาทผู้มีสิทธิรับเงิน กบข. นี้ เป็นบริการที่ กบข. จัดให้แก่ผู้ใช้บริการตามสภาพที่เป็นอยู่โดยไม่คิดค่าใช้จ่ายใดๆ ทั้งสิ้น และเมื่อเข้าใช้ บริการ ผู้ใช้บริการจะต้องกรอกและบันทึกข้อมูลส่วนบุคคลของทายาทผู้มีสิทธิรับเงิน หรือสมาชิก กบข. ที่สิ้นสุดสมาชิกภาพด้วยเหตุเสียชีวิตด้วยตนเอง
- กบข. ไม่ต้องรับผิดขอบความเสียหายใดๆ ที่เกิดหรืออาจเกิดขึ้นแก่ผู้ใช้บริการอันเนื่องมาจากความผิดพลาดหรือข้อบกพร่องของบริการ ซึ่งรวมถึงโปรแกรม คอมพิวเตอร์ ระบบคอมพิวเตอร์ ระบบอิเล็กทรอมิกส์ เครือข่ายระบบสื่อสารและอินเทอร์เน็ต ตลอดจนอุปกรณ์ต่อพ่วงต่างๆ ซึ่งมีได้เกิดจากการกระทำโดย จงใจหรือประมาทเลินเล่ออย่างร้ายแรงของ กบข.
- 3. ผู้ใช้บริการเป็นผู้รับผิดขอบข้อมูลที่ผู้ใช้บริการได้บันทึกเข้าโปรแกรมข่วยสรุปทายาทผู้มีสิทธิรับเงิน กบข. ที่เปิดให้บริการ โดย กบข. ไม่มีส่วนรับผิดขอบต่อ ข้อมูลที่ผู้ใช้บริการบันทึกเข้าไปในโปรแกรมข่วยสรุปทายาทผู้มีสิทธิรับเงิน กบข. ไม่ว่ากรณีใดทั้งสิ้น และเพื่อให้การประมวลผลของบริการมีความถูกต้องมาก ที่สุด ผู้ใช้บริการควรบันทึกข้อมูลที่ถูกต้องเป็นจริงในการเข้าใช้บริการนี้
- กบข. ไม่สามารถรับประกันความถูกต้องของข้อมูลที่ผู้ใช้บริการเป็นผู้บันทึกเข้าไปในโปรแกรมช่วยสรุปทายาทผู้มีสิทธิรับเงิน กบข. ซึ่งอาจจะมีการ เปลี่ยนแปลงได้ และ กบข. จะไม่รับผิดขอบต่อความเสียหายใด ๆ อันเกิดจากการใช้บริการนี้ ไม่ว่าโดยทางตรงหรือทางอ้อม
- 5. ผู้ใช้บริการต้องไม่ให้บุคคลภายนอกที่ไม่มีส่วนเกี่ยวข้องโดยตรงกับข้อมูลของผู้ใช้บริการเข้าถึงส่วนใดส่วนหนึ่งของบริการและข้อมูลที่บันทึกไว้และ กบข. ไม่ อนุญาตให้นำบริการหรือข้อมูลใดๆ ไปใช้ในทางที่เป็นการละเมิดสิทธิในทรัพย์สินทางปัญญาหรือสิทธิส่วนบุคคลของบุคคลใด หรือใช้โดยทุจริตก่อให้เกิด ความเสียหายแก่บุคคลใด หรือละเมิดต่อกฎหมายอื่นใดทั้งในทางแพ่งและทางอาญา
- ผู้ใช้บริการยินขอมปฏิบัติตามนโยบายความเป็นส่วนตัวที่ กบข. ออกใช้บังคับในปัจจุบันและในอนาคต นอกจากนี้ผู้ใช้บริการยินขอมให้ กบข. เก็บรักษา ข้อมูลที่ผู้ใช้บริการบันทึกเพื่อเข้าใช้บริการและปฏิบัติตามกฎเกณฑ์การเข้าถึงข้อมูลของผู้ใช้บริการตามนโยบายความเป็นส่วนด้วของ กบข. ดังกล่าวค้วย
- บริการนี้จัดทำขึ้นเพื่อให้บริการหรือให้คำแนะนำเกี่ยวกับการช่วยสรุปทายาทผู้มีสิทธิรับเงิน กบข. ของสมาชิก กบข. ตามประมวลกฎหมายแพ่งและพาณิชย์ เฉพาะกรณีที่สมาชิก กบข. สิ้นสุดสมาชิกภาพด้วยเหตุเสียชีวิตเท่านั้น

### หากรับทราบและตกลงยอมรับ "ข้อตกลงและเงื่อนไขการใช้บริการ" ให้คลิก "ดำเนินการต่อ" เพื่อเข้าสู่หน้าจอ บันทึกรายละเอียดของสมาชิกที่เสียชีวิต

8. ในกรณีที่ผู้ใช้บริการต้องการบันทึกข้อมูลเกียวกับการช่วยสรุปทายาทผู้มีสิทธิรับเงิน กบข. ไว้ในโปรแกรมฯ เพื่อเรียกดูในภายหลัง ระบบการเข้าถึงบริการจะ ให้ผู้ใช้บริการต้องกำหนดรหัสผ่านส่วนบุคคลเพิ่มอีก 4 หลัก สำหรับใช้ในการตรวจสอบและแก้ไขข้อมูลที่บันทึกไว้ดังกล่าว ซึ่ง กบข. จะจัดเก็บ ชุดข้อมูลและ รหัสผ่านที่ถูกบันทึกไว้เป็นระยะเวลา 3 เดือน นับแต่วันเริ่มด้นบันทึกข้อมูลดังกล่าว ดังนั้นผู้ใช้บริการจึงเป็นผู้เดียวที่ได้รับอนุญาตให้ใช้รหัสผ่านดังกล่าวและ จะต้องเก็บรักษารหัสผ่านนั้นเป็นความลับ เพื่อความปลอดภัยในการใช้บริการและเพื่อป้องกันข้อมูลความลับที่ผู้ใช้บริการบันทึกไว้ในโปรแกรมช่วยสรุป ทายาทผู้มีสิทธิรับเงิน กบข.

ผู้ใช้บริการต้องไม่อนุญาตให้บุคคลอื่นเข้าถึงหรือใช้รหัสผ่านของผู้ใช้บริการโดยเด็ดขาด และผู้ใช้บริการต้องรับผิดชอบต่อความปลอดภัยในการใช้ บริการและเข้าถึงข้อมูลที่ตนบันทึกไว้ในโปรแกรมช่วยสรุปทายาทผู้มีสิทธิรับเงิน กบข. โดยต้องใช้ความระมัดระวังไม่ให้มีบุคคลใดเข้าถึงรหัสผ่านของผู้ใช้ บริการไม่ว่าด้วยวิธีการใด ทั้งนี้ หากผู้ใช้บริการทำรหัสผ่านหายหรือลืมรหัสผ่าน ผู้ใช้บริการจะไม่สามารถเข้าถึง รวมทั้งตรวจสอบและแก้ไขข้อมูลที่ผู้ใช้ บริการบันทึกไว้ดังกล่าวได้

- 9. บริการนี้ได้รับความคุ้มครองตามกฎหมายลิขสิทธิ์ ความลับทางการค้า และกฎหมายทรัพย์สินทางปัญญา ผู้ใช้บริการมีสิทธิใช้บริการตามวัตถุประสงค์ที่ กบข. กำหนดสำหรับการจัดให้มีบริการนี้เท่านั้น ห้ามบุคคลใดๆ ทำซ้ำ ดัดแปลง ลอกเลียน แก้ไข เผยแพร่ต่อสาธารณชน จำหน่าย มีไว้หรือกระทำการใดอันมี ลักษณะเป็นการแสวงหาประโยชน์โดยมิชอบจากบริการโดยมิได้รับอนุญาตเป็นหนังสือจาก กบข. ก่อน ในกรณีที่ กบข. พบว่ามีผู้ละเมิดสิทธิของ กบข. ตาม กฎหมายดังกล่าวข้างต้น กบข. สงวนสิทธิที่จะดำเนินคดีตามกฎหมายกับบุคคลดังกล่าวทั้งทางแพ่งและทางอาญาเพื่อเรียกร้องค่าเสียหายและเพื่อให้บุคคล นั้นได้รับการลงโทษตามกฎหมาย
- 10. ข้อตกลงและเงื่อนไขการใช้บริการดังกล่าวข้างต้น รวมถึงการปฏิบัติและการตีความวินิจฉัยเงื่อนไขใดๆ ให้อยู่ภายใต้กฎหมายไทยที่บังคับใช้อยู่ในเรื่องนั้น

ย้อนกลับ

ดำเนินการต่อ

ไม่ตกลง

 คีย์รายละเอียดของสมาชิกที่เสียชีวิต ซึ่งประกอบด้วย คำนำหน้าชื่อ, ชื่อ, นามสกุล และวันที่เสียชีวิต (ตามที่ระบุในใบมรณบัตร) จากนั้นคลิก "ดำเนินการต่อ" เพื่อเข้าสู่หน้าจอเลือกประเภทของผู้มีสิทธิรับเงิน

| ารุณาบันทึกข้อมูลสมาชิก กบข. ที่พ้นสมาชิก | าภาพด้วยเหตุเสียชีวิต    | โปรแกรมจะแส                | <b>เดงเลขประจำ</b> ต์ | ด้วประชาชนของสมาชิก     |         |
|-------------------------------------------|--------------------------|----------------------------|-----------------------|-------------------------|---------|
| เลขประจำตัวประชาชน                        |                          |                            |                       |                         |         |
| คำนำหน้า                                  | 🔍 นาย 🔍 นาง 🔍 นางสาว 🄇   | ยศและฐานันคร               |                       | ระบุคำนำหน้าชื่อของส    | มาชิก   |
| ชื่อ                                      | *                        |                            |                       |                         |         |
| นามสกุล                                   | *                        | ระบุชื่อและนามสกุลของสะ    | มาชีก                 |                         |         |
| วันที่เสียชีวิต                           | วันที่ 💽 เดือน 💽 ปี พ.ศ. | (ตรงกับที่ระบุในใบมรณบัตร) | *                     | ระบุวันที่เสียชีวิต (ตา | ามใบมรณ |
| ย้อนกลับ                                  | บันทึกร่าง               | ดำเนินการต่อ               | อธิบายคำจำกัง         | ดความ                   |         |

- 6. เลือกประเภทของผู้มีสิทธิรับเงินเพียง 1 ข้อเท่านั้น
  - กรณีเลือก "ผู้จัดการมรดกของสมาชิก" โปรแกรมจะให้เลือกว่าเป็น "ผู้จัดการมรดกโดยคำสั่งศาล"
     หรือ "ผู้จัดการมรดกโดยพินัยกรรม"
  - กรณีเลือก "ทายาทโดยธรรม" โปรแกรมจะสอบถามข้อมูลทายาทโดยธรรม โดยเริ่มจากคู่สมรสไปจนถึง ทายาทลำดับสุดท้ายของสมาชิกตามประมวลกฎหมายแพ่งและพาณิชย์

| n | ณาบันทึกข้อมูลทายาท<br>โปรดระบุประเภทของผู้มีสิทธิรับเงิน (เลือกเพียง 1 ข้อเท่านั้น)<br>O ผู้จัดการมรดกของสมาชิก*<br>ผู้จัดการมรดกโดยคำสั่งศาล<br>G ผู้จัดการมรดกโดยพินัยกรรม                                                                                                    |                                                                                                    |
|---|----------------------------------------------------------------------------------------------------|----------------------------------------------------------------------------------------------------|
|   | <ul> <li>ทายาทโดยธรรม **</li> <li>* ผู้จัดการมรดก หมายถึง</li> <li>บุคคลที่ตั้งขึ้นโดยพินัยกรรมหรือโดยคำสั่งศาลให้มีสิทธิ<br/>และหน้าที่ ที่จะทำการอับจำเป็น เพื่อให้การเป็นไปตามคำสั่ง<br/>แจ้งขัดหรือโดยปริยายแห่งพินัยกรรม และเพื่อจัดการมรดกโดย<br/>ทั่วไป หรือเพื่อแบ่งปันทรัพย์มรดก</li> </ul> | ** ทายาทโดยธรรม หมายถึง<br>ทายาทที่มีสิทธิตามกฎหมายในมรดกของผู้ตาย ได้แก่<br>ดู่สมรสที่ยังมีชีวิตอยู่ ผู้สืบสันดาน บิดามารดา พี่น้องร่วมบิดา<br>มารดาเดียวกัน พี่น้องร่วมบิดาหรือมารดาเดียวกัน ปู ย่า ตา ยาย<br>อุง ป้า น้า อา ตามลำดับที่กฎหมายกำหนดไว้ในมาตรา 1629 (1 |

| ย้อนกลับ          | คลิก "ย้อนกลับ" เพื่อกลับไปยังหน้าจอก่อนหน้านี้                                                           |
|-------------------|----------------------------------------------------------------------------------------------------|
| บันทึกร่าง        | คลิก "บันทึกร่าง" เมื่อต้องการบันทึกข้อมูลไว้ เพื่อกลับมาคีย์เพิ่มเติมในภายหลัง                           |
| ดำเนินการต่อ      | คลิก "ดำเนินการต่อ" เพื่อไปยังหน้าจอถัดไป                                                                 |
| อธิบายคำจำกัดความ | คลิก "อธิบายคำจัดความ"เพื่อดูคำอธิบายคำจำกัดความของผู้จัดการมรดกและทายาท<br>ตามประมวลกฎหมายแพ่งและพาณิชย์ |

- 7. โปรแกรมจะสอบถามข้อมูลผู้จัดการมรดกของสมาชิก/ทายาทจนครบถ้วนตามลำดับสิทธิของทายาท โปรดคีย์ข้อมูลตามข้อเท็จจริง
  - 7.1 กรณีเลือก "ผู้จัดการมรดกมรดกของสมาชิก" และระบุว่าเป็น "ผู้จัดการมรดกโดยคำสั่งศาล" โปรแกรมจะสอบถามข้อมูล "ผู้จัดการมรดกโดยคำสั่งศาล" ตามตัวอย่าง

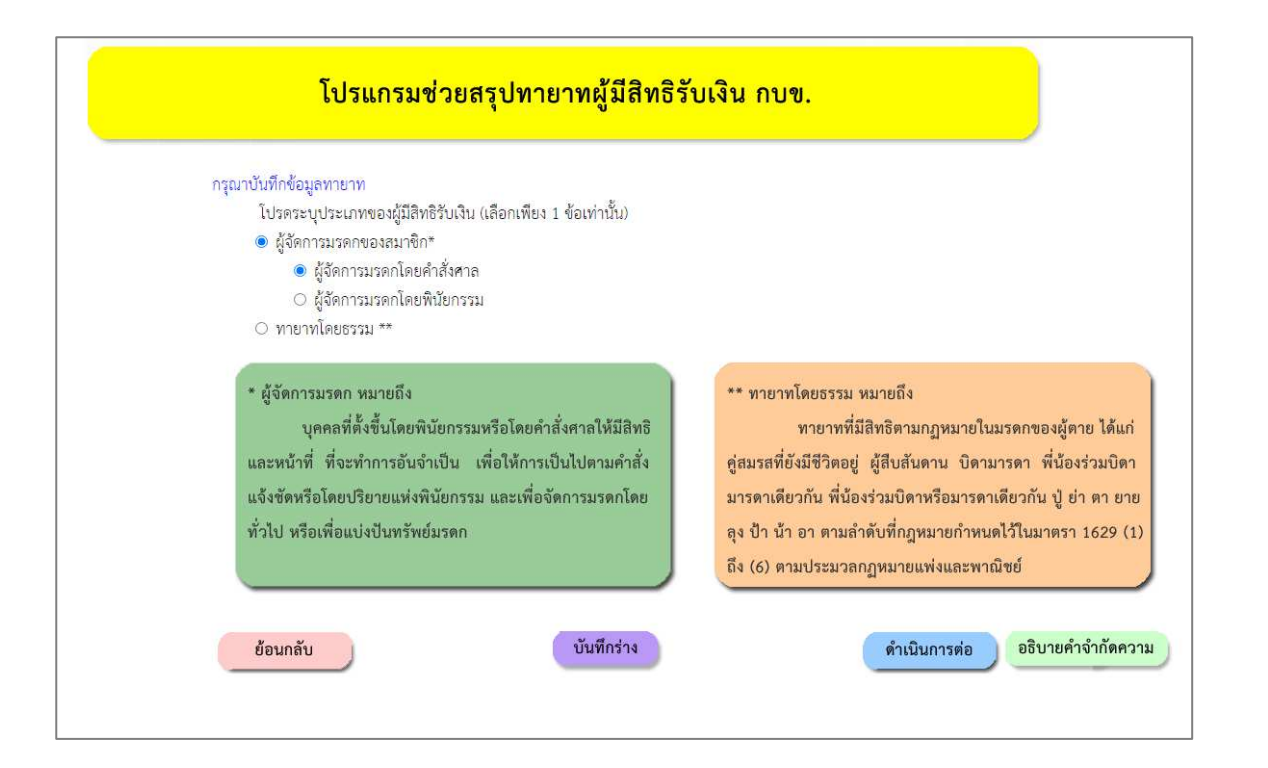

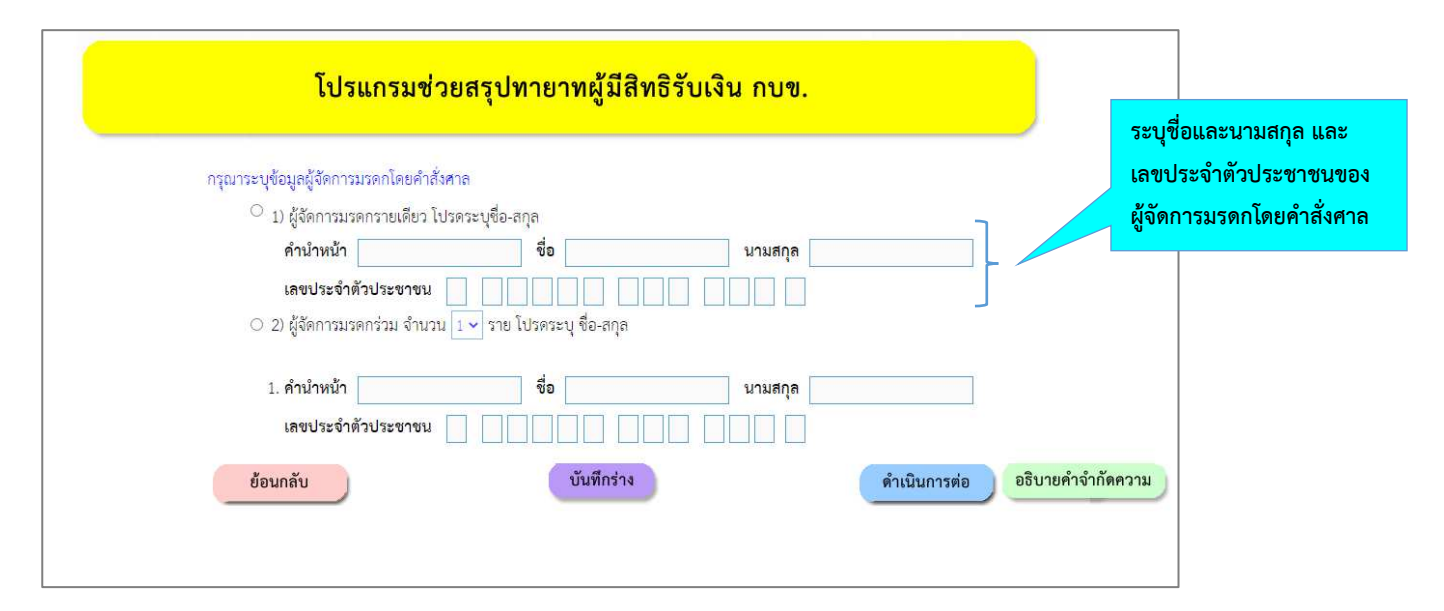

7.2 กรณีเลือก "ผู้จัดการมรดกมรดกของสมาชิก" และระบุว่าเป็น "ผู้จัดการมรดกโดยพินัยกรรม" โปรแกรมจะสอบถามข้อมูล "ผู้จัดการมรดกโดยพินัยกรรม" และข้อมูลคู่สมรสตามกฎหมายของสมาชิก ตามตัวอย่าง

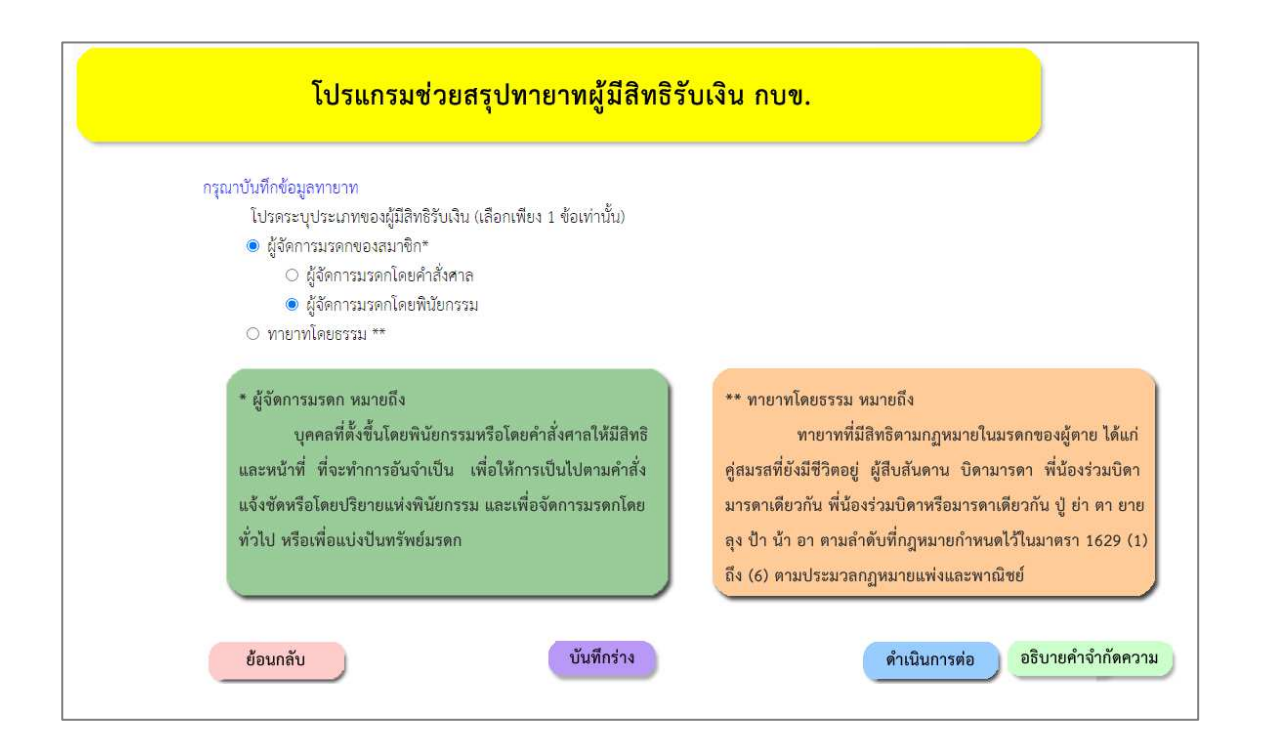

| กรุณาระบุข้อมูลผู้จัดการมรดก                                                 | โดยฟินัยกรรม                                                    |                    | ระบุชื่อและนามสกุล แส<br>เลขประจำตัวประชาชน |
|------------------------------------------------------------------------------|-----------------------------------------------------------------|--------------------|---------------------------------------------|
| คำนำหน้า                                                                     | ชื่อ นามสกุล                                                    |                    | ผู้จัดการมรดกโดยพินัยเ                      |
| <mark>เลขประจำตัวประชาชเ</mark>                                              |                                                                 |                    |                                             |
| <ol> <li>ท่านเป็นคู่สมรสตามกฎห</li> </ol>                                    | มายของสมาชิกหรือไม่                                             | _                  |                                             |
| 🔿 ใช่ 🔿 ไม่ใช่                                                               |                                                                 |                    |                                             |
| <ol><li>สมาชิกมีคู่สมรสตา</li></ol>                                          | มกฎหมายหรือไม่                                                  |                    |                                             |
| O ไม่มี                                                                      |                                                                 |                    |                                             |
| <ul> <li>มี โปรดระบุ คำ</li> <li>เลขประจำตัว</li> <li>จดทะเบียนสะ</li> </ul> | มำหน้า ซื่อ สกุล<br>ประชาชน<br>เรส เมื่อวันที่ ~ เดือน ~ ปี พ.ศ |                    |                                             |
| ย้อนกลับ                                                                     | บันทึกร่าง                                                      | ดำเนินการต่อ อธิบา | เยคำจำกัดความ                               |

- กรณี "ผู้จัดการมรดกตามพินัยกรรม" เป็นคู่สมรสตามกฎหมายของสมาชิก ให้ตอบข้อ 1) ว่า "ใช่" และคลิก "ดำเนินการต่อ"

| กรุณ เรอบุขอมูลผูงหการมรศกเพยพนอก                                                 | 1531                                                                                             |                       |
|-----------------------------------------------------------------------------------|--------------------------------------------------------------------------------------------------|-----------------------|
| คำน้ำหน้า                                                                         | ชื่อ นามสกุล                                                                                     |                       |
| <mark>เลขประจำตัวประชาชน</mark>                                                   |                                                                                                  |                       |
| <ol> <li>ท่านเป็นคู่สมรสตามกฎหมายของส</li> </ol>                                  | สมาชิกหรือไม่                                                                                    |                       |
| 💿 જિં 🔿 ત્રિપ્રીજં                                                                |                                                                                                  |                       |
| <ol><li>สมาชิกมีคู่สมรสตามกฎหมาย</li></ol>                                        | ยหรือไม่                                                                                         |                       |
| ⊚ ไม่มี                                                                           |                                                                                                  |                       |
| <ul> <li>มี โปรดระบุ คำนำหน้า<br/>เลขประจำตัวประชาชน<br/>จดทะเบียนสมรส</li> </ul> | ชื่อสกุลสกุลสกุลสกุลสกุลสกุลสกุลสกุลสกุลสกุลสกุลสกุลสกุลสกุลสกุลสกุลสกุลสกุลสกุลสกุลสกุลสกุลสกุล |                       |
|                                                                                   | งบันทึกร่าง                                                                                      | ดำเบินการต่อ อธิบายคำ |

- กรณี "ผู้จัดการมรดกตามพินัยกรรม" ไม่ใช่คู่สมรสตามกฎหมายของสมาชิก ให้ตอบข้อ 1) ว่า "ไม่ใช่"
   โดยโปรแกรมจะสอบถามข้อ 2) ว่าสมาชิกมีคู่สมรสตามกฎหมายหรือไม่
  - O กรณีตอบว่า "ไม่มี" ให้คลิก "ดำเนินการต่อ"

|              | โปรแกรมช่วยสรุปทายาทผู้มีสิทธิรับเงิน กบข.                                                                                             |
|--------------|----------------------------------------------------------------------------------------------------|
| កទ្ <b>វ</b> | นาระบุข้อมูลผู้จัดการมรดกโดยพินัยกรรม<br>ดำนำหน้า ชื่อนามสกุล<br>เลขประจำตัวประชาชนได้<br>ท่านเป็นคู่สมรสตามกฎหมายของสมาชิกหรือไม่<br> |
| •            | ไม่มี<br>มี โปรคระบุ คำนำหน้าซื่อลกุลลกุล<br>เลขประจำตัวประขาชนนี้อวันที่ ↓ เดือน ↓ ปี พ.ศ                                             |
|              | <u>ย้อนกลับ</u> อธิบายคำจำกัดความ                                                                                                    |

O กรณีตอบว่า "มี" ให้ระบุข้อมูลคู่สมรสตามกฎหมายของสมาชิก

| โปรแกรมช่วยสรุปทายาทผู้มีสิทธิรับเงิน กบข.                                                                                                    |                                                              |
|----------------------------------------------------------------------------------------------------|--------------------------------------------------------------|
| กรุณาระบุข้อมูลผู้จัดการมรดกโดยพี่นัยกรรม<br>ดำนำหน้า ซื่อ นามสกุล<br>เลขประจำตัวประชาชน ไม่ไม่ไม่ไม่ไม่ได้เป็นไม่ได้เป็นไม่ได้เป็นไม่ได้เป็นไม่ได้เป็นไม่ได้เป็นไม่ได้เป็นไม่ได้เป็น |                                                              |
| <ol> <li>ท่านเป็นคู่สมรสตามกฎหมายของสมาชิกหรือไม่</li> </ol>                                                                                                    | ระบุชื่อและนามสกุล                                           |
| <ul> <li>ใช่ ● ไม่ใช่</li> <li>2) สมาชิกมีคู่สมรสตามกฎหมายหรือไม่</li> <li>ไม่ปี</li> </ul>                                                                                           | เลขประจาตวประชาชนของคูสมรส<br>ตามกฎหมาย และวัน/เดือน/ปี พ.ศ. |
| <ul> <li>มี โปรดระบุ คำนำหน้า</li> <li>เลขประจำตัวประชาชน</li> <li>จดทะเบียนสมรส</li> <li>เมื่อวันที่</li> <li>เดือน</li> <li>ปี พ.ศ.</li> </ul>                                      | ที่จดทะเบียนสมรส                                             |
| ย้อนกลับ บันทึกร่าง ดำเนินการต่อ อธิบายคำจำเ                                                                                                    | <b>โดความ</b>                                                |

7.3 กรณีเลือก "ทายาทโดยธรรม" โปรแกรมจะสอบถามข้อมูลทายาทโดยธรรม เริ่มจากคู่สมรสไปจนถึง ทายาทลำดับสุดท้ายของสมาชิกตามประมวลกฎหมายแพ่งและพาณิชย์

| ารุณาบันทึกข้อมูลทายาท<br>วัน                                                          |                                                                                                    |
|----------------------------------------------------------------------------------------|----------------------------------------------------------------------------------------------------|
| เบรดระบุบระเภทของผูมสทธรบเง่น (เลือกเพียง 1 ชื่อเท่านั้น)<br>○ ผู้ฉัดการบรดกของสบาชิก* |                                                                                                    |
| <ul> <li>ผู้จัดการมรดกโดยคำสั่งศาล</li> </ul>                                          |                                                                                                    |
| 🔘 ผู้จัดการมรดกโดยพินัยกรรม                                                            |                                                                                                    |
| 💿 ทายาทโดยธรรม **                                                                      |                                                                                                    |
| * **                                                                                   | **                                                                                                    |
| "ผูงหการมรพก หมายถง<br>ส่ง สี่ 5                                                       | N.IG.IMING22277 NTI.IGEIA                                                                                                    |
| บุคคลทดงขนเทยพนยกรรมหรอเทยคาสงคาสเทมสทธ                                                | ทายาททมสทอตามกฎหมายเนมวิทาของผู้ตาย เดแก                                                                                                    |
| และหนาท พจะพาการขนงแบน เพยเหการเปนเบตามศาสจ                                            | คู่สมวลทองมชาตอยู่ ผู้สบสนตาน บตามารตา พนองรามบต                                                                                                    |
| แจงชุดหรอเดยบรยายแหงพนยกรรม และเพอจดการมรดกเดย                                         | มารดาเดยวกน พนองรวมบดาหรอมารดาเดยวกน บู ยา ตา ยาเ                                                                                                    |
| ทั่วไป หรือเพื่อแบ่งปืนทรัพย์มรดก                                                      | ลุง ป้า น้ำ อา ตามลำดับทักฎหมายกำหนดไว้ในมาตรา 1629 (:                                                                                                    |
|                                                                                        | ารุณาบันท์กขอมูลทายาท<br>โปรดระบุประเภทของผู้มีสิทธิรับเงิน (เลือกเพียง 1 ข้อเท่านั้น)<br>(ผู้จัดการมรดกของสมาชิก*<br>(ผู้จัดการมรดกโดยพินัยกรรม)<br>พายาทโดยธรรม **<br>* ผู้จัดการมรดก หมายถึง<br>บุคคลที่ตั้งขึ้นโดยพินัยกรรมหรือโดยคำสั่งศาลให้มีสิทธิ<br>และหน้าที่ ที่จะทำการอันจำเป็น เพื่อให้การเป็นไปตามคำสั่ง<br>แจ้งชัดหรือโดยปริยายแห่งพินัยกรรม และเพื่อจัดการมรดกโดย<br>ทั่วไป หรือเพื่อแบ่งปันทรัพย์มรดก |

| กรุณาระบุข้อมูลทายาทให้ครบด้วน                        |                        |                          |                                        |   |
|-------------------------------------------------------|------------------------|--------------------------|----------------------------------------|---|
| <ol> <li>(ชื่อ-สกุลสมาชิก) มีคู่สมรสที่ถูก</li> </ol> | เต้องตามกฎหมายหรือไม่  |                          |                                        |   |
| 0 ไม่มี                                               |                        |                          |                                        | _ |
| ◯ มี โปรดระบุ คำนำหน้า                                |                        | ชื่อ                     | สกุล                                   |   |
| เลขประจำตัวประชาชน                                    |                        |                          |                                        |   |
| จดทะเบียนสมรส เมื่อวันที่                             | 🗸 เดือน                | 🗸 ปี พ.ศ.                |                                        |   |
| ปัจจุบัน                                              | O มีชีวิตอยู่          |                          |                                        |   |
|                                                       | Iสียชีวิต              | เมื่อวันที่ 🗸 🗸          | เดือน 🗸 ปี พ.ศ.                        |   |
| หมายมหตุ - ค่สมจสที่หันเป็นทายาท สื                   | อ ด่สบรสที่อดทะเบียบสร | แรสกกตั้วงตาบกกระบาย และ | ขั้งมีชีวิตอย่อม วันที่สมาติอเสียชีวิต |   |

 เมื่อผู้ใช้บริการคีย์ข้อมูลผู้จัดการมรดกของสมาชิก/ทายาทตามลำดับสิทธิจนครบตามคำถามของโปรแกรมแล้ว จะปรากฏหน้าจอสอบถามว่าต้องการบันทึกข้อมูลหรือไม่ ให้คลิก "บันทึก" เพื่อให้โปรแกรมจัดเก็บข้อมูล

| ท่านต้องการบันทึกข้อมูลหรือไม่    | หมายเลขอ้างอิง HO2662 |
|-----------------------------------|-----------------------|
| บันทึก ไม่บันทึก<br>คลิก "บันทึก" |                       |

- 9. เมื่อคลิก "บันทึก" แล้ว ดำเนินการดังนี้
  - โปรแกรมจะแจ้ง "รหัสอ้างอิง" และขอให้กำหนด "รหัสผ่าน" เป็นตัวเลข 4 หลัก พร้อมใส่ "e-mail" ที่ติดต่อได้ เพื่อใช้ในการเรียกดู/ปรับปรุงข้อมูลที่ได้บันทึกไว้ และใช้ในการเข้า
     โปรแกรมจัดทำแบบขอรับเงิน กรณีสมาชิกเสียชีวิต
  - คลิก "บันทึก" โปรแกรมจะแสดงรายงาน "สรุปทายาทผู้มีสิทธิรับเงินกรณีพ้นสภาพด้วยเหตุเสียชีวิต" พร้อมรายละเอียด เอกสารที่ใช้ประกอบการขอรับเงิน

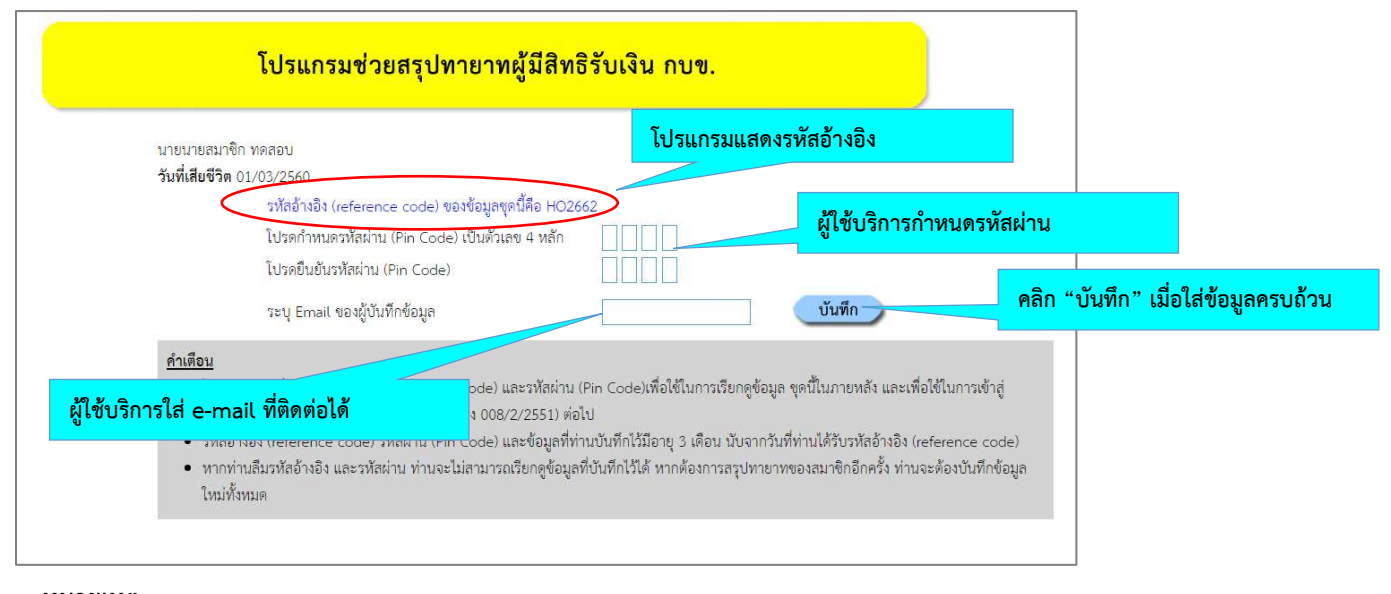

#### <u>หมายเหตุ</u>

- กรณีที่ผู้ใช้บริการยังคีย์ข้อมูลไม่เสร็จสิ้น และต้องการบันทึกข้อมูลไว้เพื่อกลับมาคีย์เพิ่มเติมในภายหลัง ให้คลิก

**บันทึกร่าง** เพื่อบันทึกข้อมูล ซึ่งจะมีขั้นตอนตามข้อ 1)

- หากผู้ใช้บริการต้องการเรียกดู / ปรับปรุงข้อมูลที่ได้ "บันทึกร่าง" ไว้ ให้เข้าสู่โปรแกรมที่ <u>http://www.gpf.or.th/verify</u>
   และคลิก "โปรแกรมช่วยสรุปทายาทผู้มีสิทธิรับเงิน กบข." เลือก "เรียกดู / ปรับปรุงข้อมูลที่เคยบันทึกไว้"
- หากลืม "รหัสอ้างอิง" โปรแกรมจะไม่มีข้อมูลอ้างอิงในการเรียกข้อมูลเก่ามาแสดงได้ ผู้ใช้บริการต้อง

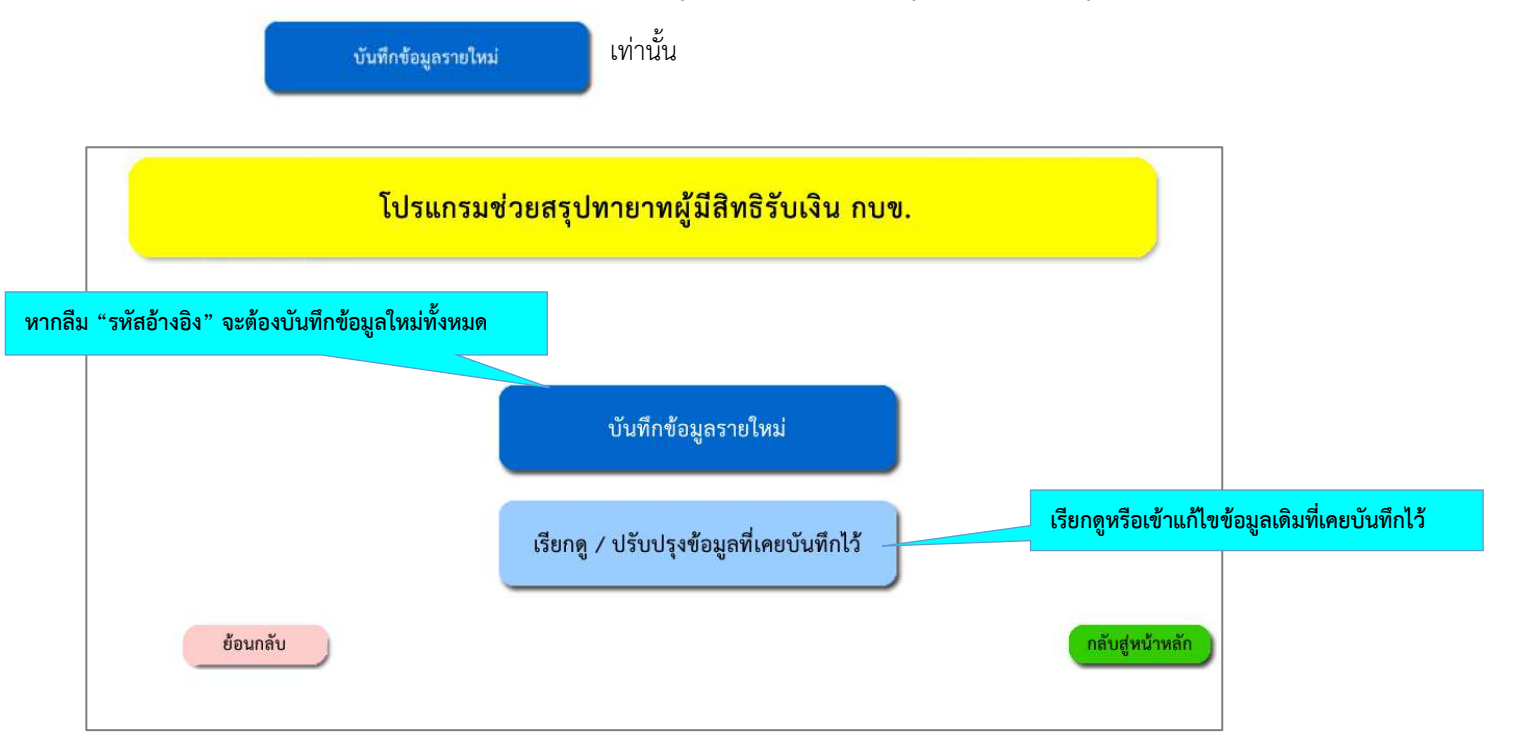

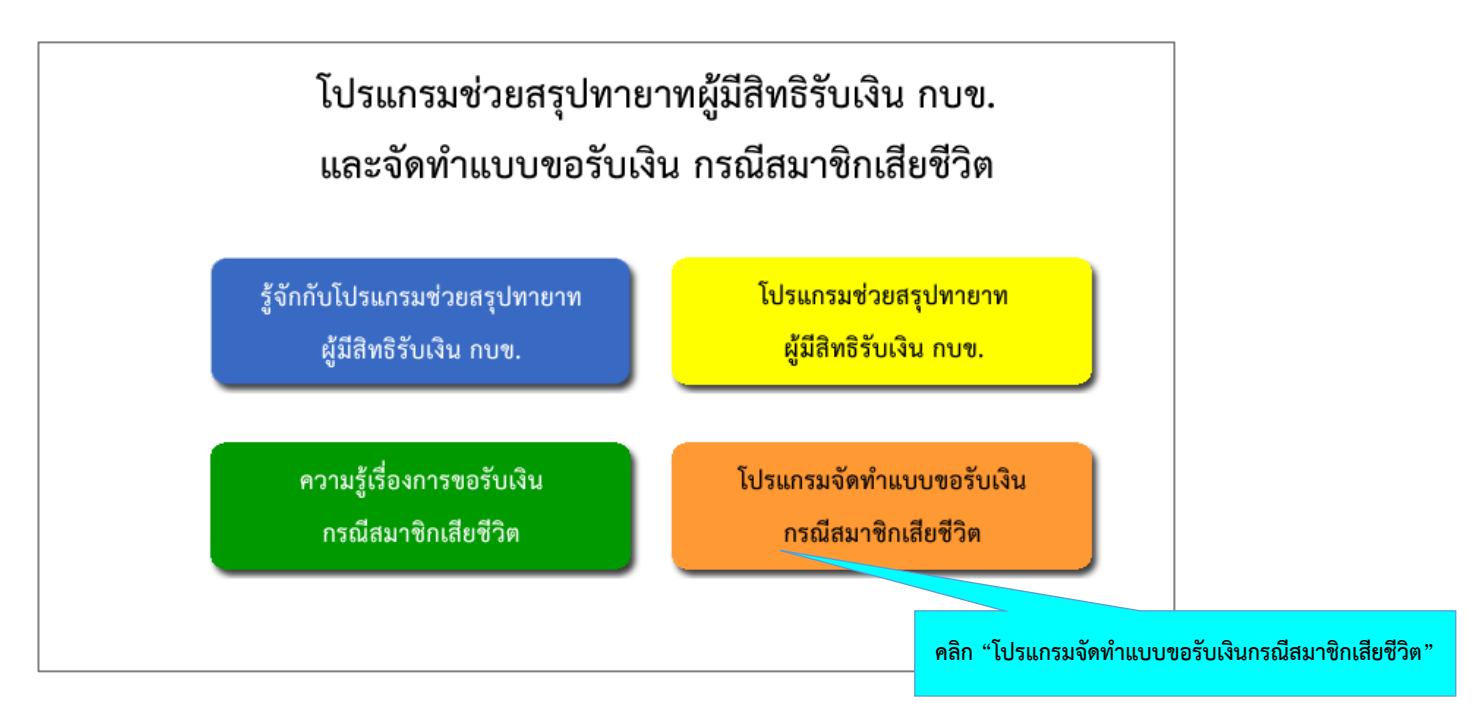

- 11. ใส่เลขประจำตัวสมาชิก กบข.ที่เสียชีวิต รหัสอ้างอิง และรหัสผ่าน จากนั้นคลิก "เข้าสู่ระบบ"
  - กรณีลืม "รหัสผ่าน" ให้คลิก "ส่งรหัสผ่านทางอีเมล์"
  - กรณีลืม "รหัสอ้างอิง" โปรแกรมจะไม่มีข้อมูลอ้างอิงในการเรียกข้อมูลเก่ามาแสดงได้ ผู้ใช้บริการต้อง

|                                                            | บันทึกข้อมูลร                             | ายใหม่ เท่า               | นั้น                              |                        |                            |                           |  |
|------------------------------------------------------------|-------------------------------------------|---------------------------|-----------------------------------|------------------------|----------------------------|---------------------------|--|
|                                                            | โปรแกรมจั                                 | ดทำแบบขอรับเงิ            | นกรณีสมาชิกเสียชีวิเ              | ต                      |                            |                           |  |
| เลขประจำ<br>รหัสอ้างอิง<br>รหัสผ่าน<br><mark>บันท</mark> ึ | รัวประขาชนของสมาชิก<br>กรายใหม่ ส่งรหัสผ่ | เมทางอีเมล<br>เข้าสู่ระบบ | ใส่รหัสอ้างอิง ออกจากระบบ ใส่รหัส | ใส่เลขประจำต้<br>เผ่าน | <mark>า้วประชาชน 13</mark> | หลักของสมาชิกที่เสียชีวิต |  |
|                                                            |                                           |                           | คลิก "เข้าสู่ระบ                  | U"                     |                            |                           |  |

- 12. คลิก "เข้าสู่ระบบ" จะปรากฏหน้าจอให้คีย์ข้อมูล แบ่งเป็น
  - ข้อมูลผู้มีสิทธิรับเงิน ซึ่งอาจเป็นผู้จัดการมรดกของสมาชิกหรือทายาทแล้วแต่กรณี
    - คีย์ที่อยู่ เบอร์โทรศัพท์ และวิธีการรับเงินผู้จัดการมรดกของสมาชิก/ทายาทของทุกรายให้ครบถ้วน
  - 2) ข้อมูลส่วนราชการ
    - คีย์เลขที่หนังสือออก
    - ชื่อ-สกุลเจ้าหน้าที่ผู้จัดทำ เบอร์โทรศัพท์ และที่อยู่ส่วนราชการ
    - คีย์ชื่อ-สกุลและตำแหน่งของหัวหน้าส่วนราชการ
  - 3) ช่องใดที่ระบุ \* ไว้ ขอให้กรอกข้อมูลให้ครบถ้วน มิฉะนั้น จะไม่สามารถบันทึกหรือสั่งพิมพ์แบบ กบข.รง 008/2/2562 ได้

- 13. คลิก "สั่งพิมพ์แบบฟอร์ม"จะปรากฏแบบ กบข.รง 008/2/2562 ในรูปแบบ pdf.file เพื่อ save หรือสั่งพิมพ์
- 14. นำแบบ กบข.รง 008/2/2562 ให้ผู้เกี่ยวข้องลงนาม ดังนี้
  - 1) ผู้จัดการมรดกของสมาชิก/ทายาทผู้มีสิทธิรับเงินทุกราย
  - 2) พยาน 2 ราย
  - 3) หัวหน้าส่วนราชการ (ที่มีอำนาจลงนามเรื่องบำเหน็จบำนาญและ กบข.)
- นำส่งแบบ กบข.รง 008/2/2562 ที่ผู้เกี่ยวข้องลงนามครบทุกราย พร้อมแนบเอกสารประกอบการขอรับเงินตามที่โปรแกรมฯ ระบุมายัง กบข. ทางไปรษณีย์ที่ "ส่วนงานการจ่ายเงินคืนสมาชิกพ้นสภาพ ตู้ ปณ.12 ปณ. สาทร กรุงเทพฯ 10341"

### (ข้อมูลผู้มีสิทธิรับเงิน)

| กองทุนนำเหนี่จนำนาญฮาราชการ                                                                                                    |                                                                                                    |  |  |  |  |  |  |
|----------------------------------------------------------------------------------------------------|----------------------------------------------------------------------------------------------------|--|--|--|--|--|--|
| Best View with chrome 75+                                                                                                    | แบบ กบข. รง 008/2/256                                                                                                    |  |  |  |  |  |  |
| แบบขอรับเงินจากกองทุน กรณีสมาชิกถึงแก่ความดวย                                                                                                    | )                                                                                                    |  |  |  |  |  |  |
| สำหรับผู้อื่นคำขอ                                                                                                    |                                                                                                    |  |  |  |  |  |  |
| เพื่อประโยชน์ของตัวท่านเอง กรณาอ่านคำอธิบาย และกรอกข้อมูลให้ถูกต้องครบถ้วน                                                                                                    | ช่องใดที่ระบุ ≭ ไว้ขอให้ท่านกรอกข้อมูลให้ครบถ้ว                                                                                                    |  |  |  |  |  |  |
| ก <mark>รณีเป็นทายาทโดยพินัยกรรม</mark> หรือไม่สามารถติดตามทายาท์ให้มาคำเนินการได้ครบด้วนทุกราย ให้ตั้งผู้จัดการมรดกเป็นผู้ชื่นขอรับเงินจากกองทุนเท่านั้น                                                                                                    | Lideud 2.4 anti-util Trade on all Automatic Automatics (Article and Article Automatics Article Article Article A                                                                                                    |  |  |  |  |  |  |
|                                                                                                    | วันที่ 17 ♥ เดือน มีย. ♥ ปี พ.ศ. 2 5 6 3 *                                                                                                    |  |  |  |  |  |  |
| ด้วยข้าพเจ้าเป็น * 🔿 ผู้จัดการมรดก 🖲 พายาพผู้มีสิทธิรับเงิน ของสมาชิก ของ * 🖲 นาย 🔿 นาง 🔿 นางสาว 🔿 ยศและรานันคร                                                                                                    |                                                                                                    |  |  |  |  |  |  |
| ชื่อ-สกุล ทศสอบ ตัวอย่าง * สังกัศ สำนักงาน ก. *                                                                                                    |                                                                                                    |  |  |  |  |  |  |
| เลยประสำคัญประยาณ อ อ อ อ อ อ อ อ อ อ อ อ อ อ อ อ อ อ อ                                                                                                    |                                                                                                    |  |  |  |  |  |  |
|                                                                                                    | e vit tvath taaat ta eta dituth taaa ia i dadi i                                                                                                    |  |  |  |  |  |  |
| ข้าพเจ้ามีความประสงค์จะขอรับเงินละสม เงินสมทบ และผลประโยชน์ตอบแทบของเงินดังกล่าวตามปัญชีของสู่ตายจาก กบย. โดยขอรับรองว่าข้าพเจ้าเป็นผู้ที่มีสิทธิรับเงินจาก กบย. พากปร<br>ภายใน 30 วัน นับแตวันที่ กบย. แจ้งให้ข้าพเจ้าพราบ ทั้งนี้ข้าพเจ้าพรือผู้มีสิทธิรับเงินทุกคน ได้ลงลายมีอชื่อไว้เป็นสำคัญต่อหน้าพยาน ดังนี้<br>ภายนี้ข้นแบบผู้จัดการมรดก ไม่ต้องกรอกข้อมูลสู่สมรดตามกฎหมาย ยกเว้น กรณีผู้จัดการมรดกโดบดินัยกรรม ให้ระบุข้อมูลสู่สมรดตามกฎหมาย<br>สัญลลู่สมรงสถามกฎหมาย                                                                                                    | กกฏในภายหลังว่าข้าพเจ้ารับเงินไปเดยไม่มีสิทธิ จำหเจ้ายินขอมขดใช้เงินที่ได้รับไปโดยไม่มีสิทธิตลอดจนค่าเสียหายต่างๆที่เกิดขึ้นแก่ กบบ<br>ละเบอร์โทรศัพท์ที่ติดต่อได้                                                                                                    |  |  |  |  |  |  |
| ช้าทเข้ามีควนประสงค์จะขะวันเงินสะสม เงินสมทบ และผลประโยชน์ตอบแทบของเงินดังกล่าวตามเปัญชีของผู้ตายจาก กบะ. โดยขอวับรองว่าข้าทเจ้าเป็นผู้ที่มีสิทธิรับเงินจาก กบะ. หากปร<br>ภายใน 30 วัน บับแต่วันที่ กบะ. แข้งให้ข้าทเจ้าหรวบ ทั้งนี้ข้าทเจ้าหรือผู้มีสิทธิรับเงินทุกคน ได้ลงลายมีอชื่อไว้เป็นสำคัญต่อหน้าพยาน ดังนี้<br>ภายนี้ยื่นแบบผู้จัดการมรดก ไม่ต้องกรอกข้อมูดสู่สมรดตามกฎหมาย ยกเว้น กรณีผู้จัดการมรดกโดยพีบัตรรม ให้ระบุข้อมูลสู่สมรดตามกฎหมาย<br>ข้อมูลสู่สมรดตามกฎหมาย<br>ในมี ๏ มี • จดทะเบียนสมรลเมื่อวันที่ 02 เดือน กพ. ๆ ปี พ.ศ. 2 5 3 5 •                                                                                                    | กกูในภายหลังว่าข้าพเจ้าขับเงินไปเอยไม่มีสิทธิ ข้าพเจ้ายินยอมชคใจ้เงินที่ได้รับไปโดยไม่มีสิทธิตลอดจนค่าเสียหายต่างๆที่เกิดขึ้นแก่ กบข<br>ละเบอร์โทรศัพท์ที่ติดต่อได้                                                                                                    |  |  |  |  |  |  |
| ร้าทเร้ามีความประสงค์จะจะรับเงินสะสม เงินสมทบ และผลประโยชน์ตอบแทบของเงินดังกล่าวตามปัญชีองผู้ตายจาก กบะ. โดยขอรับรองว่าร้าทเร้าเป็นผู้ที่มีสิทธิรับเงินจาก กบะ. พากปร<br>ภายใน 30 วัน นับแต่วันที่ กบะ. แร้งให้ร้าทเร้าทรวบ ทั้งนี้ร้าทเร้าหรือผู้มีสิทธิรับเงินทุกคน ได้ลงลายมีอชื่อไว้เป็นสำคัญต่อหน้าพยาน ดังนี้<br>ภายนี้มีแบบผู้จัดการมรดก ไม่ต้องกรอกข้อมูดสู่สมรดตามญหมาย ยกเว้น กรณีผู้จัดการมรดกโดยพิมัยกรรม ให้ระบุข้อมูลสู่สมรดตามญหมาย<br>ข้อมูลสู่สมรดตามกฎหมาย<br>ในมี ® มี + จดทะเบียนสมรลเมื่อวันที่ 02 เดือน กพ. บิพ.ศ. 2535 +<br>ชื่อ.สภูล โบร เอ ตัวอย่าง + เลขประจำด้วยระชาชน 9 9 9 9 9 9 9 9 9 9 9 9 9 9 9 9 9 9 9                                                                                                    | กฎในภายหลังว่าข้าพเจ้ารับเงินไปเอยไม่มีสิทธิ จำหเจ้ายินขณะคริจังมที่ได้รับไปโดยไม่มีสิทธิตลอดจนต่าเสียหายต่างๆที่เกิดขึ้นแก่ กาง<br>ละเบอร์โทรศัพท์ที่ติดต่อได้<br>กรณีเลือกโอนเฉิน ระบุธนวดาร/สาขา/ประเภณบัณฑี และเลขที่                                                                                        |  |  |  |  |  |  |
| รัทแร้ามีความประสงค์จะจะวับเงินสะสม เงินสมทา และผลประโยชน์คอบแทบของเงินดังกล่าวตามปัญชีองผู้ดายจาก กบะ. โดยขอรับรองว่าข้าพเจ้าเป็นผู้ที่มีสิทธิรับเงินจาก กบะ. พากปร<br>ภายใน 30 วัน มันแต่วันที่ กบะ. แจ้งให้จ้าพเจ้าพราบ ทั้งนี้ข้าพเจ้าหรือผู้มีสิทธิรับเงินทุกคน ได้ลงลายมีอชื่อไว้เป็นสำคัญต่อหน้าพยาน ดังนี้<br>กรณีขึ้นแบบผู้จัดการมรดก ไม่ต้องกรอกข้อมูลคู่สมรดตามกฎหมาย ยกเว้น กรณีผู้จัดการมรดกโคบพินัยกรรม ให้ระบุข้อมูลคู่สมรดตามกฎหมาย<br>กรณีขึ้นแบบผู้จัดการมรดก ไม่ต้องกรอกข้อมูลคู่สมรดตามกฎหมาย ยกเว้น กรณีผู้จัดการมรดกโคบพินัยกรรม ให้ระบุข้อมูลคู่สมรดตามกฎหมาย<br>ข้อมูลคู่สมรรดามกฎหมาย<br>1 ไม่มี ● มี + จดทะเบียนสมรสมีอวันที่ 02 แต้อน ก.พ. ♥ ปี พ.ศ. 2535 +<br>ชื่อเสกุล <u>นาร เอ ตัวอย่าง</u> * เลขประจำตัวประชาชน 9 9 9 9 9 9 9 9 9 9 9 9 9 9 9 9 9 9 9                                                                                                    | กฎในภายหลังว่าข้าพเจ้ารับเงินไปเดยไม่มีสิทธิ จำหเจ้ายินขอมขคใจเงินที่ใด้รับไปโดยไม่มีสิทธิตลอดจมค่าเสียหายต่างๆที่เกิดขึ้นแก่ กาง<br>ละเบอร์โทรศัพท์ที่ติดต่อได้<br>กรณีเลือกโอนเงิน ระบุธนาคาร/สาขา/ประเภทบัญชี และเลขที่                                                                                       |  |  |  |  |  |  |
| ข้าพเจ้ามีความประสงค์จะขอรับเงินละสม เงินสมทบ และผลประโยชน์ตอบแทบของเงินดังกล่าวตามปัญชีของผู้ดายจาก กบะ. โดยขอรับรอยว่าข้าพเจ้าเป็นผู้ที่มีสิทธิรับเงินจาก กบะ. พากปร<br>ภายใน 30 วัน มันแต่วันที่ กบะ. แจ้งให้ข้าพเจ้าพราบ ทั้งนี้ข้าพเจ้าหรือผู้มีสิทธิรับเงินทุกคน ได้ลงลายมีอชื่อไว้เป็นสำคัญต่อหน้าพยาน ดังนี้<br>ภายนี้มีแบบผู้จัดการมรดก ไม่ต้องกรอกข้อมูลสู่สมรดสามกฎหมาย ยกเว้น กรณีผู้จัดการมรดกโดยพิมัยกรรม ให้ระบุข้อมูลสู่สมรดสามกฎหมาย<br>รับบูติรัดการมรดก ไม่ต้องกรอกข้อมูลสู่สมรดสามกฎหมาย ยกเว้น กรณีผู้จัดการมรดกโดยพิมัยกรรม ให้ระบุข้อมูลสู่สมรดสามกฎหมาย<br>รับบูติรัดการมรดก ไม่ต้องกรอกข้อมูลสู่สมรดสามกฎหมาย ยกเว้น กรณีผู้จัดการมรดกโดยพิมัยกรรม ให้ระบุข้อมูลสู่สมรดสามกฎหมาย<br>รับบูติรัดการมรดก ไม่ต้องกรอกข้อมูลสู่สมรดสามกฎหมาย ยกเว้น กรณีผู้จัดการมรดกโดยพิมัยกรรม ให้ระบุข้อมูลสู่สมรดสามกฎหมาย<br>รับบูติรัดสรามกฎหมาย<br>ในมี ● มี • จดทะเบียนสมรลเมื่อวันที่ 02 เดียน กท. ♥ ปี พ.ศ. 2 5 3 5 *<br>ชื่อเลกุล บาร เอ ด้วอย่าง<br>ท้อยู่<br> | กฎในภายหลังว่ารับงินไปเอยไม่มีสิทธิ รักพร้ายินออยคใร่งินที่ให้รับไปเอยไม่มีสิทธิตลอดรมสำเสียหายต่างๆที่เกิดขึ้นแก่ การ<br>ละเบอร์โทรศัพท์ที่ติดต่อได้<br>กรณีเลือกโอนเงิน ระบุธนาคาร/สาขา/ประเภทบัญชี และเลขที่<br>บัญชีให้ถูกต้องครบถ้วนตรงตามข้อมูลที่ปรากฏบนสำเนา                                             |  |  |  |  |  |  |
| รักแจ้ามีความประสงร์จะจะวับเงินสะสม เงินสมทา และผลประโยชน์ตอบแทบของเงินดักล่าวตามปัญชีองผู้ดายจาก กบะ. โดยขอรับรองว่าข้าพเจ้าเป็นผู้ที่มีสิทธิรับเงินจาก กบะ. พากปร<br>ภายใน 30 วัน มันแต่วันที่ กบะ. แจ้งให้ร้าพเจ้าพราย ทั้งนี้รักพร้าพรือผู้มีสิทธิรับเงินทุคน ได้ลงลายมีอชื่อไว้เป็นสำคัญต่อหน้าพยาน ดังนี้<br>การเมื่อในแบบผู้จัดการมรดก ไม่ต้องกรอกข้อมูลคู่สมรดสามกฎหมาย ยกเว้น กรมผู้จัดการมรดกโดยพี่มัยกรรม ไท้ระบุข้อมูลคู่สมรดสามกฎหมาย<br>กรมมีชื่นแบบผู้จัดการมรดก ไม่ต้องกรอกข้อมูลคู่สมรดสามกฎหมาย ยกเว้น กรมผู้จัดการมรดกโดยพี่มัยกรรม ไท้ระบุข้อมูลคู่สมรดสามกฎหมาย<br>จ้อมูลคู่สมรดสามกฎหมาย<br>โนมี ● มี • จดทะเบียนสมรลเมื่อวันที่ 02 แต้อน กท. ♥ ปี พ.ศ. 2 5 3 5 +<br>ชื่อสฤล บาร เอ ตัวอย่าง * และประจำตัวประชาชน 9 9 9 9 9 9 9 9 9 9 9 9 9 9 9 9 9 9 9                                                                                                    | กฎในภายหลังว่งรับสินไปดยไม่มีสิทธิ จำหน่ายินขอมขคใจสิมที่ให้รับไปโดยไม่มีสิทธิตลอดจนต่าเสียหายต่างๆที่เกิดขึ้นแก่ กงง<br>ละเบอร์โทรศัพท์ที่ติดต่อได้<br>กรณีเลือกโอนเงิน ระบุธนาคาร/สาขา/ประเภทบัญชี และเลขที่<br>บัญชีให้ถูกต้องครบถ้วนตรงตามข้อมูลที่ปรากฏบนสำเนา<br>สมอะโอเซีเริ่มะไวกรมาควรของหายเวพแต่ละราย |  |  |  |  |  |  |

ระบุวิธีการรับเงินเพียง 1 วิธี

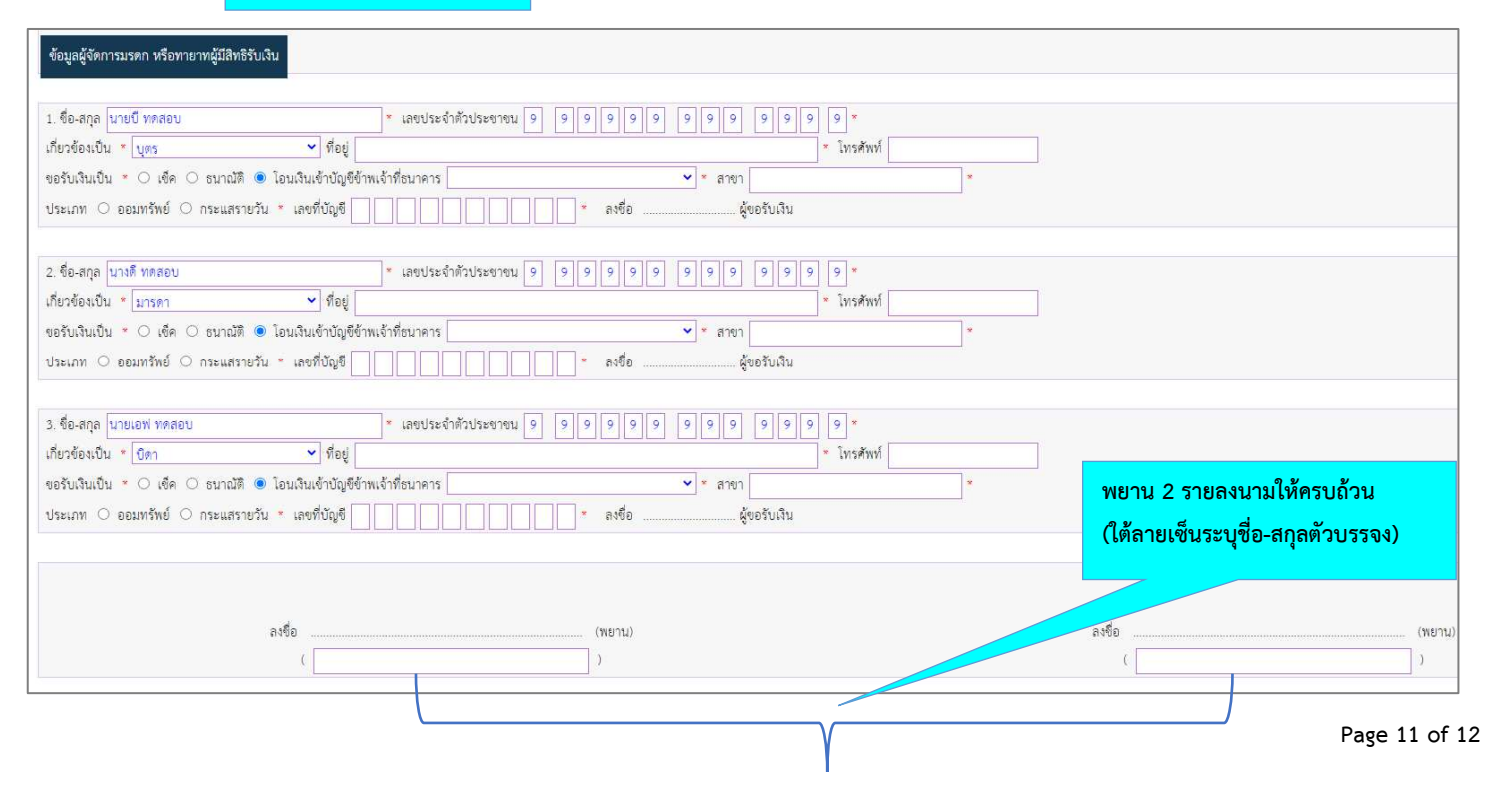

# (ข้อมูลส่วนราชการ)

| র্গ / (เล                                                                                                    | ขที่หนังสือออกส่วนราชการ)                                                                                           | ระบุเลขที่หนังสือออก                                                                                       | วันที่ <u>17 v</u> เดือน <u>มีย. v</u> 0 พ.ศ. 2 5 6 3                                                                                   |
|----------------------------------------------------------------------------------------------------|----------------------------------------------------------------------------------------------------|----------------------------------------------------------------------------------------------------|----------------------------------------------------------------------------------------------------|
| เรื่อง ขอรับเงินจาก กบข.<br>เรียน เลขาธิการคณะกรรมการกองทุนบำเหน็จบ้านาญร                                                                                  | ข้าราชการ                                                                                                    |                                                                                                    |                                                                                                    |
| ด้วย * 🖲 นาย 🔾 นาง 🔾 นางสาว 🔿 ยศและ<br>สังกัด <mark>สำนักงาน ก.</mark>                                                                                     | ฐานันคร ซึ่อ-สr<br>* ได้ถึงแก่ความตายเมื่อวั                                                                        | ูล พศสอบ ตัวอย่าง<br>มหื่ <u>01 ♥</u> เดือน <u>ก.พ. ♥</u> ปี พ.ศ. 2 5 6 2 ♥                                |                                                                                                    |
| ดังนั้น ผู้มีสิทธิรับมรดกของผู้ตายตามประมวลกฎา<br>ส่วนของผู้ชื่นคำขอว่าถูกต้องครบด้วนตามแบบบันทึกการ<br>จึงเรียนมาเพื่อไปรดดิจารณาจ่ายเงินให้แก่ผู้มีสิทธิ | หมายแพ่งและพาณีชย์ จึงมีสิทธิได้รับเงินสะสม เ<br>รสอบปากคำ (แบบ ป.ค.14) ของทางราชการหรื<br>ใร้บเงินตามคำขอต่อไปด้วย | เงินสมทบและผลประไยขน์ตอบแทนเงินดังกล่าวตามที่ปรากฏในปัญชีสมาชิก กบข.<br>อตามคำสั่งศาลตั้งผู้จัดการมรดกแล้ว | ข. ศามมาครา 59 แห่งพระราชบัญญัติกองทุนบำเหนึ่งป่านาญข้าราชการ พ.ศ. 2539 ซึ่งข้าพเจ้าได้ตรวจสอบข้อมูลผู้มีสิทธิรับมรดก ศามที่ได้ระบุไว้ไ |
| ระบุชื่อ-สกุลและเบอร์โทรศัพท์                                                                                                    | ของ จนท.ผู้จัดทำ                                                                                                    | ระบุชื่อ-สกุลและตำแหน่งหัวหน้าส่วน:                                                                        | <b>เราชการ</b><br>ละซือพัวหน้าส่วนราชการเจ้าสังกัด                                                                                      |
| to and hurrditents                                                                                                    |                                                                                                    | - Annati                                                                                                   | ศัณฑนัง *                                                                                                    |
| ขอ-สบุล เจ้าหมากสูงหลา<br>ที่อยู่ส่วนราชการ<br>โทรศัพท์ <mark>* โทรสวร</mark>                                                                              | e-mail add                                                                                                    | ress                                                                                                    |                                                                                                    |
| ระบุที่อยู่หน่วยงาน                                                                                                    |                                                                                                    | บันทึกร่าง                                                                                                 | ร สั่งพิมพ์แบบฟอร์ม                                                                                                    |
|                                                                                                    |                                                                                                    |                                                                                                    |                                                                                                    |
|                                                                                                    |                                                                                                    | คลิกที่นี่ เพื่อสั่งพิมพ์แบบ กบข.รง 000                                                                    | 08/2/2562                                                                                                    |